# ClearCast Go Ballot Scanner | Tuesday Morning Setup

Two (2) or more Election Officials from opposite political parties must complete the following steps on all Ballot Scanners.

#### **Inspect Ballot Scanner**

One (1) Ballot Scanner Compartment contains secured EPBs. Lift lid using front handle only. Do not lift lid by corners or latches.

- 1. Locate the **Green** Update Binder and Clear Plastic Envelope from **Green** Supply Bag.
- 2. Retrieve Ballot Security Record from Green Update Binder.
- 3. Confirm serial numbers recorded in boxes #6, #7, and #8 on the Security Record match the serial numbers on the sealed Ballot Scanners.
- 4. Remove three (3) plastic seals from Ballot Scanner and place them inside Clear Plastic Envelope.
- 5. Use Ballot Scanner Key to unlock the Ballot Compartment.
- 6. Unlatch and open Ballot Compartment door.
- 7. Remove all EPBs and place on Check-In Table for EPB Team.
- 8. Verify Ballot Scanner Compartment is empty.
- 9. Close, latch, and lock Ballot Compartment Door with Ballot Scanner Key.
- 10. Remove a new plastic seal from Clear Plastic Envelope.
- 11. Record serial number from seal in Box #9 on Tuesday Morning Recordings section of the Ballot Security Record.
- 12. Seal Ballot Compartment Door.
- 13. Unlatch two silver latches on front of Ballot Scanner lid.
- 14. Lift up Lid using front handle only.
- 15. Confirm serial numbers recorded in boxes #4 and #5 on Security Record match the serial numbers on the sealed Display Screen and Access Panel.
- 16. Remove tamper tape from Display Screen and stick to back of Ballot Scanner Security Record.
- 17. Remove seal from Access Panel and place in Clear Plastic Envelope.
- 18. Repeat steps 3-17 on all Ballot Scanners.

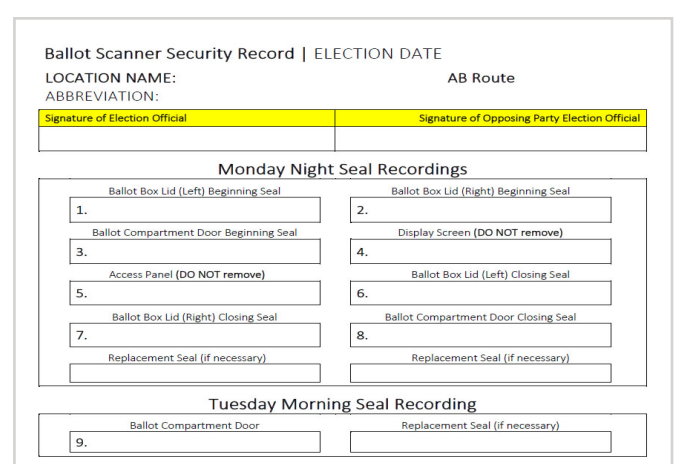

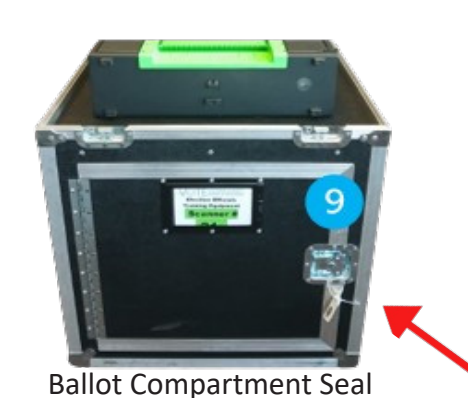

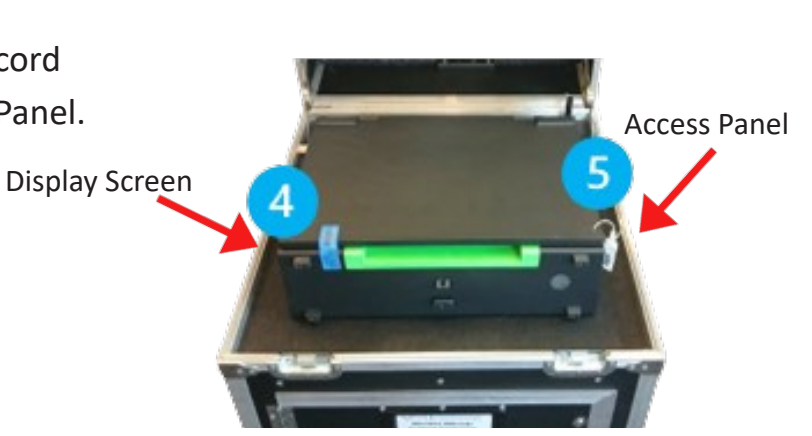

### **Complete Ballot Scanner Setup**

- 1. Remove the "Scan Ballots Here" sign and poles from inside Ballot Scanner lid.
- 2. Attach poles and sign holder to Ballot Scanner behind Display Screen.
- 3. Gently lift open Display Screen.
- 4. Verify Ballot Scanner power by confirming green LED light and Log In Screen.
- 5. Repeat steps 1-4 on all Ballot Scanners.

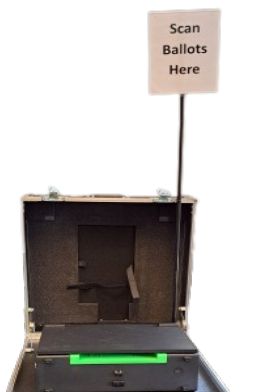

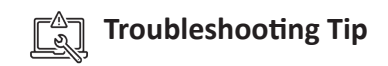

Issue: No power on Ballot Scanner. Solution:

- Verify plug is secured to both Ballot Scanner and the surge protector, and that the surge protector is turned on.
- Notify VLM to troubleshoot.

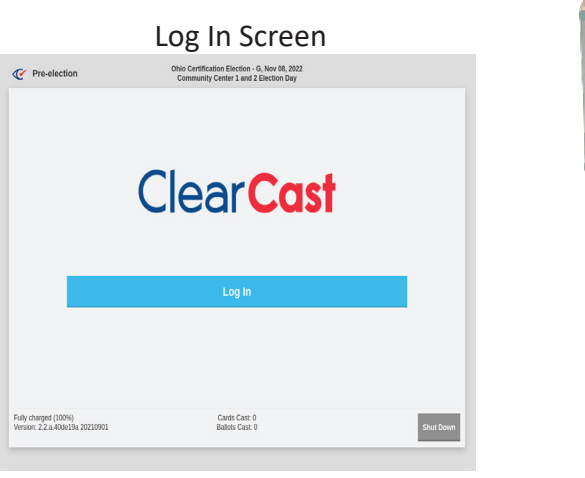

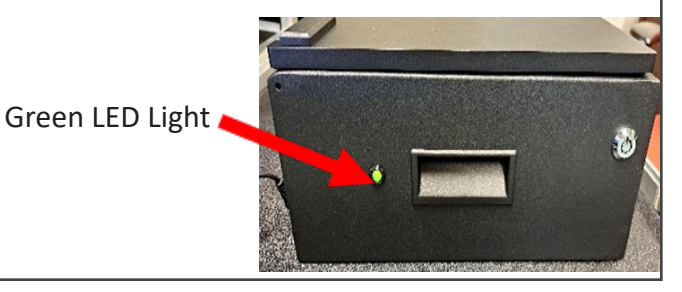

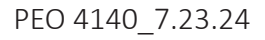

# **ClearCast Go Ballot Scanner | Tuesday Morning Setup**

Two (2) or more Election Officials from opposite political parties must complete the following steps on all Ballot Scanners.

## **Open Polls**

Do not touch the screen until all reports have finished printing. Polling Locations with multiple precincts will take longer to print. Some Ballot Scanners could take 10 minutes (+) to print.

- 1. Retrieve Ballot Scanner Password from **Green** Update Binder in the **Green** Supply Bag.
- 2. Select "Log In" button on screen.
- 3. Select "Poll Worker" role on the Select Role screen.
- Enter provided password. 4.
- 5. Select "Submit" button.
- Select "Open Polls" button. 6.
- 7. Wait for "Polls Opened" report and "Totals Report" to print.
- Repeat steps 2-7 on all Ballot Scanners. 8.
- 9. Verify Display Screen has two (2) options:
  - Start Voting
  - Close Polls
- 10. Select "Start Voting" button.
- 11. Wait for "Voting Started" report to print.
- 12. Confirm "Voting Started" on report.
- 13. Tear off all reports.
- 14. Two Election Officials of opposite political parties must:
  - Verify Public Counter line shows "0" votes.
  - Sign the report
- 15. Place report inside **Blue** EPB & Ballot Scanner

Reports Envelope located at Check-in Table.

#### **Troubleshooting Tip**

Issue: Reports do not print or information is incorrect. Solution:

- Notify VLM/VLD immediately and record in Pink Memo Sheet.
- Call BOE (216) 443-3277

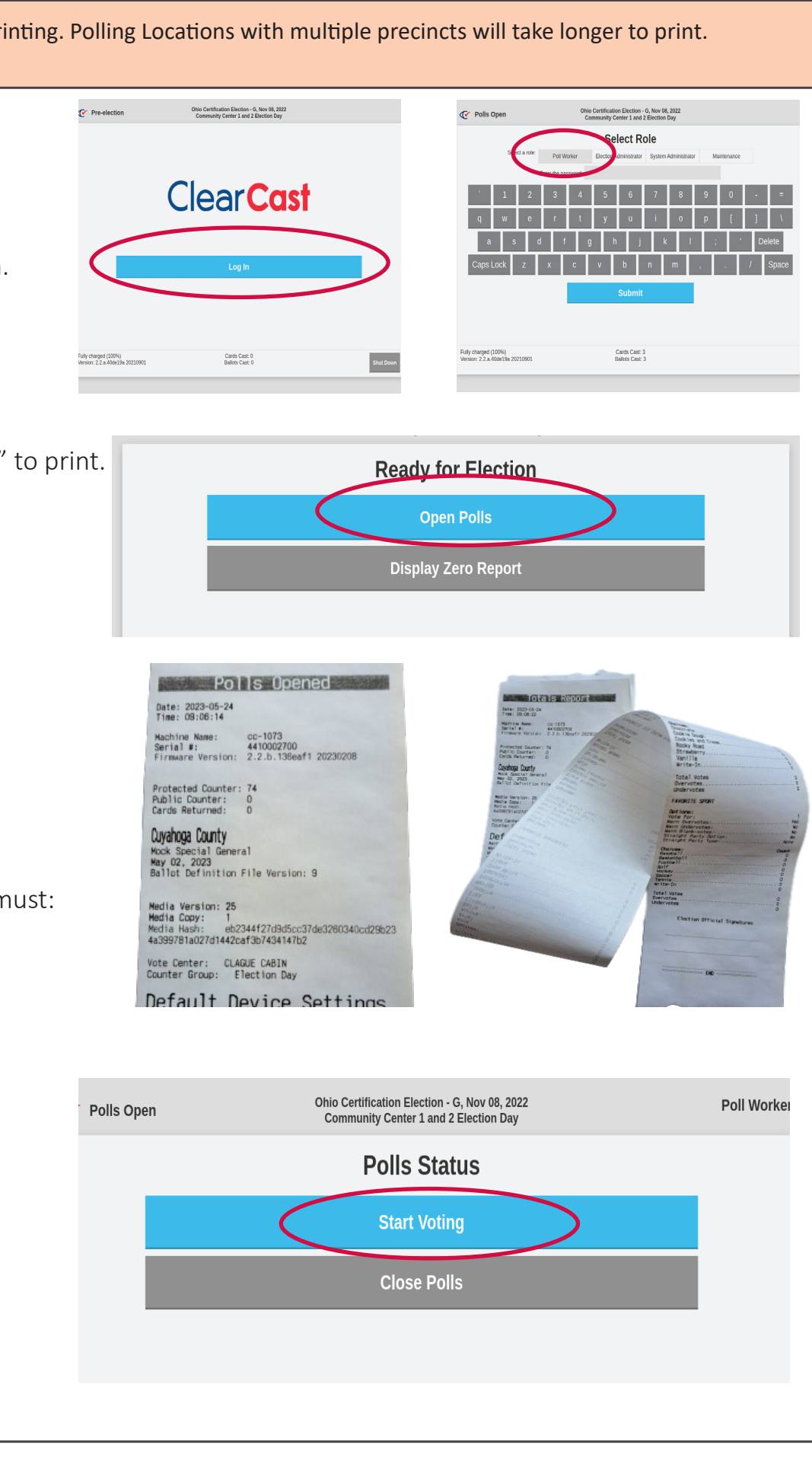

Clear Cast

## Insert Ballot One Sheet at a Time

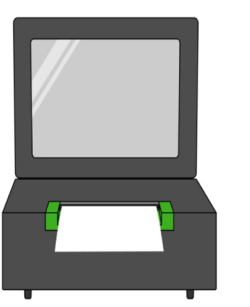

Cards Accepted: 0 Ballots Accepted: 0

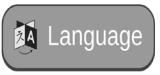

98% 🖃

The Ballot Scanner is ready for first voter when **Display Screen reads:** 

**Insert Ballot One Sheet at a Time** 

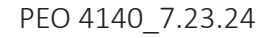